# ADVANTECH Enabling an Intelligent Planet

## **Advantech AE Technical Share Document**

| Date     | 2023/08/31                                                              | SR#        | 1-3285964504 |  |  |
|----------|-------------------------------------------------------------------------|------------|--------------|--|--|
| Category | ■FAQ □SOP                                                               | Related OS | N/A          |  |  |
| Abstract | How to Use Google Chrome Plug-in Tool to Test WISE-4000 RESTFUL Server? |            |              |  |  |
| Keyword  | REST, HTTP, plug-in                                                     |            |              |  |  |
| Related  | WHEE 1000                                                               |            |              |  |  |
| Product  | WISE-4000                                                               |            |              |  |  |

#### Problem Description:

This document shows the methods that how to use the plug-in API from Google Chrome browser.

If user wants to check the RESTful command, please check the related FAQ document: <u>http://forum.adamcommunity.com/viewthread.php?tid=96360</u>

Notes that the document only demonstrates how to check the RESTful command, all of the action for WISE are done by RESTful command. It is impossible to list all of the command on one FAQ document.

If user used to use Firefox browser, please check the related FAQ document: http://forum.adamcommunity.com/viewthread.php?tid=95584&extra=page%3D1

#### Answer:

Step 1. Please choose one suitable REST API plug-in from Google online app shop. The app "Restlet Client – REST API Testing" is going to demonstrate in this document.

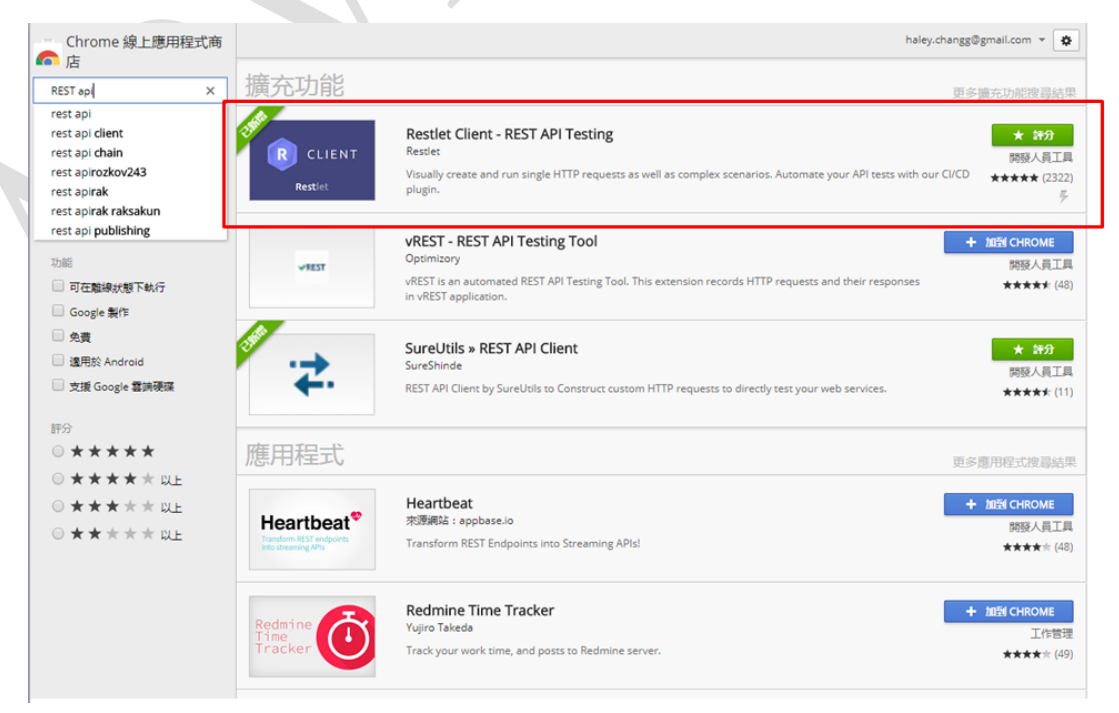

Figure 1. Google online app shop

1

#### Step 2. Input the METHOD and URL.

For example, is user want to know the current DI value, please input the REST command: GET/http://192.168.0.100/di\_value/slot\_0

| METHOD           |  | SCHEME :// HOST [ ":" PORT ] [ PATH [ "?" QUERY ]] |  |  |  |
|------------------|--|----------------------------------------------------|--|--|--|
| GET -            |  | http://192.168.0.100/di_value/slot_0               |  |  |  |
| QUERY PARAMETERS |  |                                                    |  |  |  |

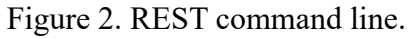

Step 3. Add authorization information.

| ORAFT                |                                                          | Authorization                                                                                                    | ×                 |
|----------------------|----------------------------------------------------------|----------------------------------------------------------------------------------------------------|-------------------|
| METHOD<br>GET •      | SCHEME :// HOST [ *** PORT<br>http://192.168.0.100/di_va | Type Basic 2                                                                                                    |                   |
| []                   | QUERY PARAMETERS                                         | Username root                                                                                                    |                   |
| HEADERS <sup>®</sup> |                                                          | Password 00000000                                                                                                    |                   |
| + Add header         | P Add authorization                                      | Interpretation of the second second seco | (3) <sup>st</sup> |
| Response             |                                                          | × Cano                                                                                                    | :el 🗸 Set         |

Figure 3. Log in root account of WISE module.

Result 1. If the command succeeds, it will show the result as "200 OK" and show the current DI values.

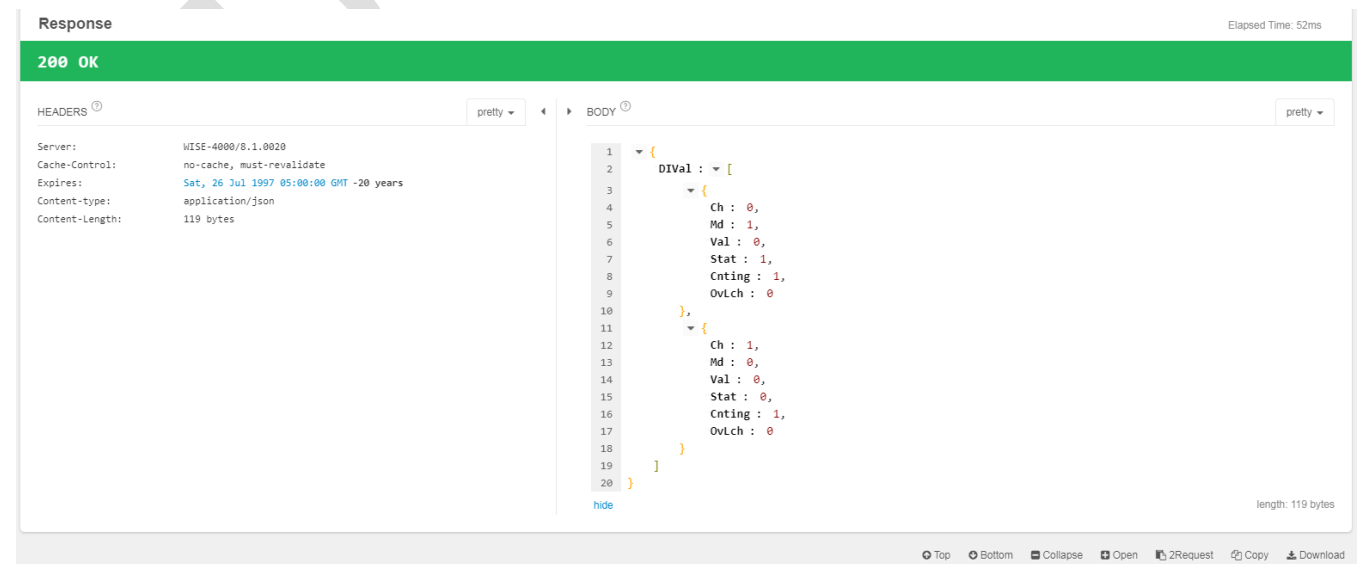

Figure 4. The result as "200 OK"

### **ADVANTECH** Enabling an Intelligent Planet

Result 2. If the command fails, it will show the failure reason according to the condition.

| METHOD SCHEME :// HOST [ "." PORT ] [ PATH [ "?" QUERY ]]                                    |              |                                                                                            |                                               |                   |
|----------------------------------------------------------------------------------------------|--------------|--------------------------------------------------------------------------------------------|-----------------------------------------------|-------------------|
| GET • http://192.168.0.100/di_valuu//slot_1 • QUERY PARAMETERS                               | NISE-4000    | series only has slot 0.                                                                    | length: 36 bytes                              | Send 👻            |
| HEADERS <sup>©</sup> 12                                                                      | Form 🗸 🔺     | BODY <sup>®</sup>                                                                          |                                               |                   |
| Authorization     Section: Basic cm9vdDowMDAwMDAwMA==     Add header     P Add authorization | × P          | XHR does not allow payloads for GET request,<br>or change a method definition in settings. |                                               |                   |
| Response                                                                                     |              |                                                                                            | Cache Detected - Ela                          | apsed Time: 73ms  |
| 404 File not found                                                                           |              |                                                                                            |                                               |                   |
| HEADERS <sup>(1)</sup>                                                                       | pretty 👻 🔺 🕨 | BODY <sup>(1)</sup>                                                                        |                                               | pretty 👻          |
| Server: MISE-4000/8.1.0020<br>Connection: close<br>Content-type: application/json            |              | 1 v (<br>2 Err: 404,<br>3 Msg: "404 File not found"<br>4 )                                 |                                               |                   |
| COMPLETE REQUEST HEADERS                                                                     |              | hide                                                                                       |                                               | length: 41 bytes  |
|                                                                                              |              |                                                                                            | ⊖ Top ⊖ Bottom ■ Collapse ■ Open 🚯 2Request 🖓 | ] Copy 🛓 Download |

Figure 5. The result of sending command GET/ http://192.168.0.100/di\_value/slot\_1.